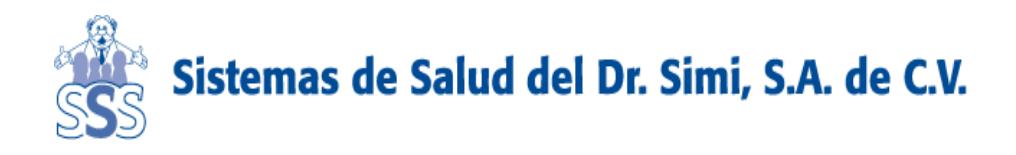

CODIGO: SS-MA-CC-02

EDICIÓN: 01(01.2020)

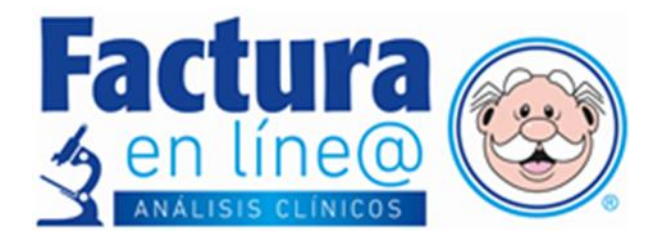

# MANUAL DE USUARIO PARA FACTURACIÓN EN LÍNEA

La información aquí contenida constituye un secreto industrial y tanto éste como cualquier derecho de propiedad intelectual sobre el contenido, son propiedad de Sistemas de Salud del Dr. Simi S.A. de C.V., toda vez que han sido creados a iniciativa de ésta, por lo que queda prohibida su reproducción, duplicación, copia, transformación o aprovechamiento, cualquiera que sea su finalidad o medio. La infracción a lo mencionado, originará las acciones civiles o penales que correspondan, de acuerdo con las leyes y tratados internacionales vigentes.

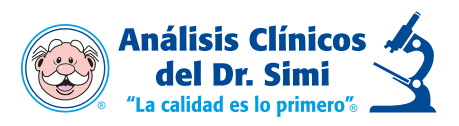

# Índice

| Introducción                              |   |
|-------------------------------------------|---|
| Objetivos                                 |   |
| GUÍA PARA FACTURACIÓN EN LÍNEA            | 4 |
| Ingreso a la página                       | 4 |
| Registro                                  | 4 |
| Búsqueda y generación de facturas         | 6 |
| Nueva Factura                             | 7 |
| Buscar Factura                            |   |
| Recuperación de contraseña                |   |
| Generar y recuperar Facturas sin Registro |   |
| Preguntas Frecuentes                      |   |
| Autorizaciones                            |   |

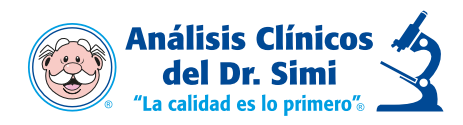

### Introducción

El servició de Facturación Electrónica constituye un segmento de innovación y mejora para brindar un mejor servicio al paciente. Se adquiere la idea a partir de la necesidad de optimizar procesos en las unidades para hacerlas más eficientes, así como dar la opción que el cliente pueda realizar su factura sin necesidad de depender del empleado. Sistemas de Salud del Dr. Simi asume el reto de realizar la Facturación Electrónica a través de una página web. Hoy en día, la demanda de este servicio es de régimen obligatorio, lo que exige la implementación de esta.

### Objetivos

- Ofrecer una solución orientada a cubrir las necesidades de Facturación Electrónica para el paciente
- Optimizar el proceso de facturación en todas las unidades.
- Proporcionar la factura a través de un medio electrónico y tecnológico.

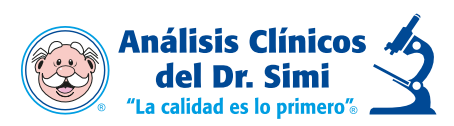

### GUÍA PARA FACTURACIÓN EN LÍNEA

#### Ingreso a la página

- 1. Ingresar a la página web.
- Mediante siguiente el enlace: <u>https://facturacion.ssdrsimi.com.mx</u>

Mantener presionada la tecla Control (Ctrl) y dar clic sobre el enlace de arriba.

- En caso de no poder ingresar con el enlace directamente, se deberá escribir la dirección de forma manual en la barra de dirección del navegador y dar "Enter".
- 2. Se mostrará la pantalla de bienvenida, donde tendremos la opción de:
  - Ingresar si ya te encuentras registrado
  - Registrarte
  - Recuperar contraseña
  - Generar factura y
  - Recuperar Factura.

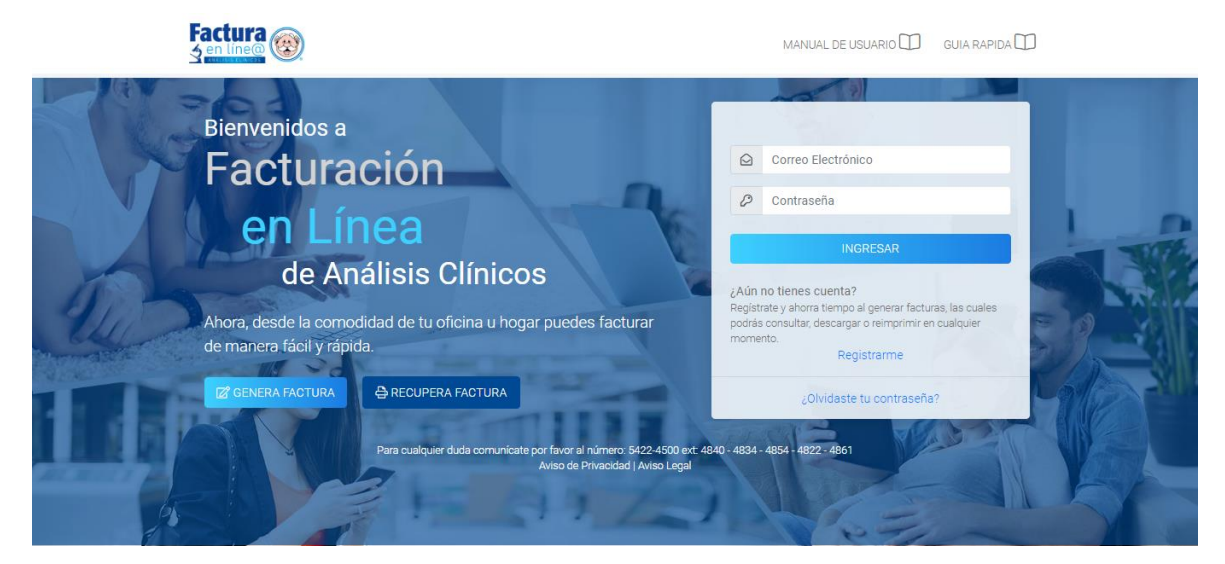

### Registro

- Registrarme. El cliente procederá a llenar los campos solicitados para el registro de su cuenta.
  - El registro es con la finalidad de que el paciente pueda agilizar su proceso de generar facturas y recuperarlas.

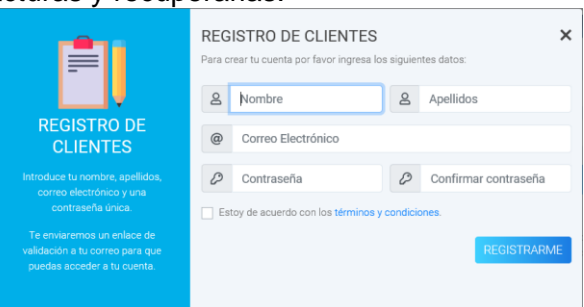

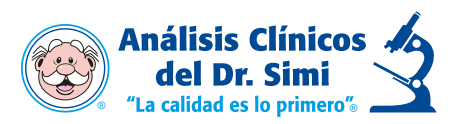

2. Una vez llenos los campos, y aceptado el acuerdo con los términos y condiciones, damos clic en "registrarme".

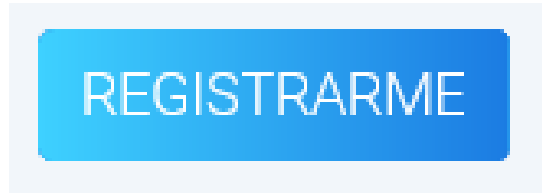

3. Mostrará una pantalla de notificación, indicando al cliente revise su bandeja de entrada.

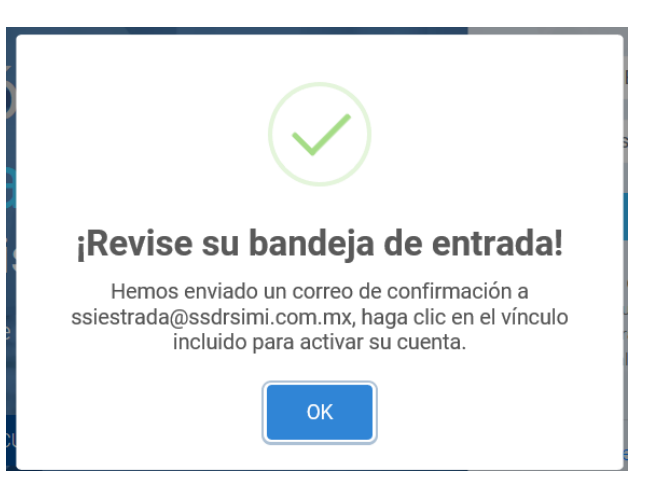

4. Paciente al ingresar a su bandeja de entrada, localizara un correo de confirmación.

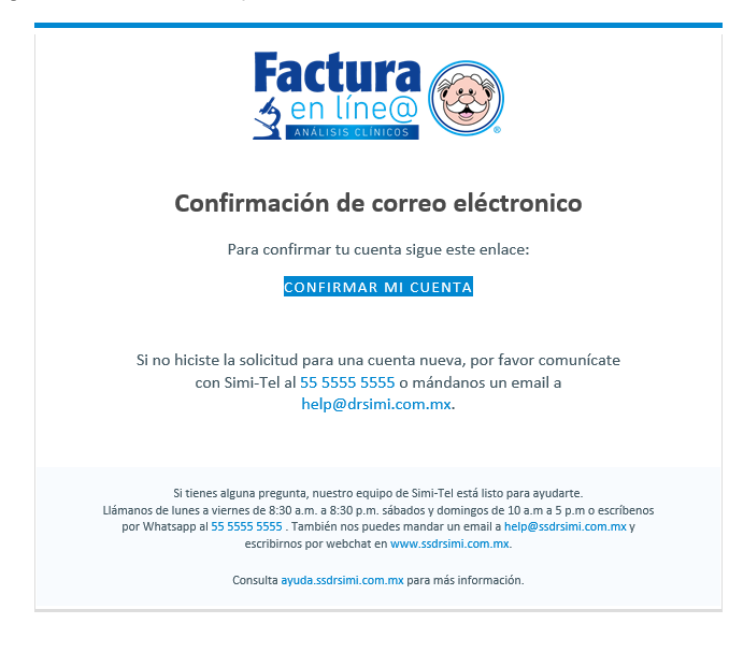

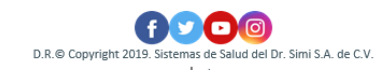

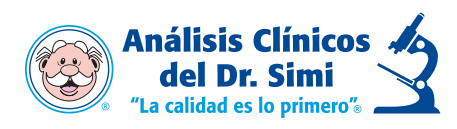

5. Confirmara la autenticidad del correo a través de la liga dando clic en:

## CONFIRMAR MI CUENTA

6. Una vez confirmado el correo electrónico, mostrara una pantalla donde la confirmación del correo ha sido Exitosa.

|                                                                                                    | GUÍA RÁPIDA [ |
|----------------------------------------------------------------------------------------------------|---------------|
| Inicio / Confirmación de correo                                                                                                    |               |
| ¡Confirmación exitosa!                                                                                                    |               |
| Gracias por confirmar su correo electrónico. Para iniciar sesión haga clic aqui, o espere para ser redireccionado.<br>Redireccionando en 12 segundos. |               |
| Para cualquier duda comunicate por favor al número: 5422-4500,<br>extensiones: 4840 - 4834 - 4854 - 4822 – 4861<br>Consulta Aviso de Privacidad       |               |

### Búsqueda y generación de facturas

1. Podremos ingresar con el usuario y contraseña elegidos, donde una vez capturados, damos clic en: ingresar

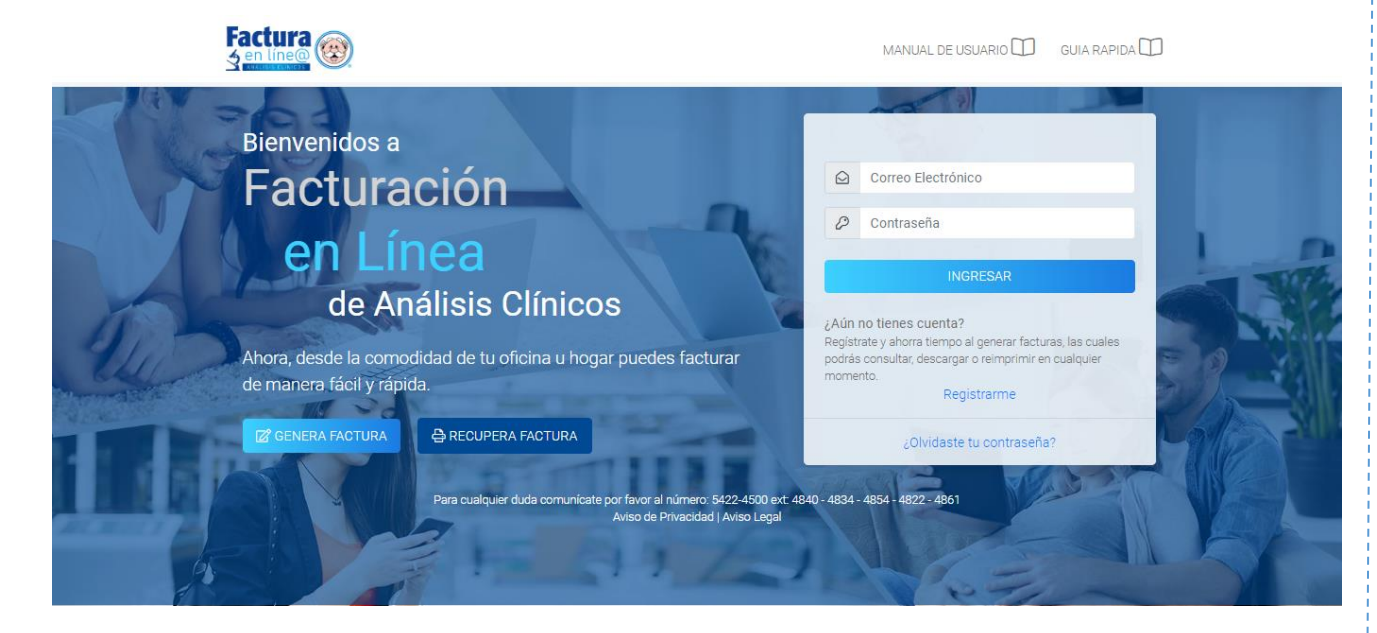

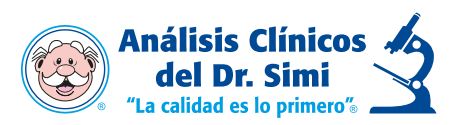

3. Una vez registrado, el usuario contara con las opciones de Buscar sus facturas ya generadas o generar una nueva factura.

|                                  |                                |                                                                                    | MIS FA                        | CTURAS DCE             | RRAR SESIÓN 🗗 |
|----------------------------------|--------------------------------|------------------------------------------------------------------------------------|-------------------------------|------------------------|---------------|
| Inicio / Clientes / Mis Facturas |                                |                                                                                    |                               |                        |               |
| MIS FACTURAS                     | A@SSDRSIMI.COM.MX              |                                                                                    |                               |                        |               |
| Acciones                         |                                |                                                                                    | F                             | Periodo de Facturación | n             |
| Q BUSCAR FACTURA +1              | NUEVA FACTURA                  |                                                                                    |                               | Diciembre 2019         | $\sim$        |
| FECHA                            | FOLIO                          | RFC                                                                                | TOTAL                         | PDF                    | XML           |
|                                  |                                |                                                                                    |                               |                        |               |
|                                  | Para cualquier duda comunícate | por favor al número: 5422-4500 ext:<br>Consulta Aviso de Privacidad                | 4840 - 4834 - 4854 - 4822 - 4 |                        |               |
|                                  |                                | una mejor experiencia de navegación. S<br>stra política de cookies. Más Informacio |                               |                        | ACEPTO        |

### Nueva Factura

- 1. Al dar clic en **+NUEVA FACTURA** el sistema mostrará la siguiente pantalla en donde se colocarán datos solicitados que son marcados como obligatorios para generar factura.
- 2. Referencia Factura y RFC

| RECUPERAR FACTURA ELEC                                                                                                    | CTRONICA                             | × |
|----------------------------------------------------------------------------------------------------|--------------------------------------|---|
| NGRESE LA REFERENCIA DE TICI                                                                                                    | KET Y RFC:                           |   |
| COMPROBANTE<br>ORDEN DE SERVICIO<br>: I D. Paciente                                                                                | *Referencia Factura ?                |   |
| 519031800489693                                                                                                    | ¿Su ticket no cuenta con referencia? |   |
| Fecha de Impresente: 14-12/2016 12/26:11<br>Fecha de Trabajo: 09/12/2019<br>Foici: 318969<br>Fecha de Entrega: 16/12/2019 12:00:00 | *RFC:                                |   |
| "PARA LA ENTREGA DE<br>RESULTADOS FAVOR DE PRESENTAR<br>ESTE TICKET"                                                               |                                      |   |
| A su Orden de Servicio se le Aplico el Descuento:<br>"PROMOCION DESCUENTO ESPECIAL EL<br>BUEN LUNES*                               |                                      |   |
| Usted jahorro! \$ 4,404.31 pesos.<br>Total a pagar: \$58,833.00                                                                    | <b>Q</b> RECUPERAR FACTURA           |   |
| * Si su comprobante no indica la cantidad exacta que<br>usted pago, Repórtelo a:<br>SIMITEL 01 800 911 66 66                       |                                      |   |
|                                                                                                    |                                      |   |

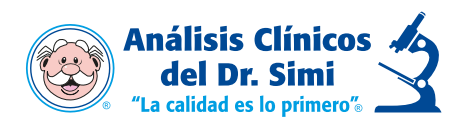

En caso de que el ticket de compra del paciente no contara con la referencia factura, el usuario seleccionara la opción: "¿Su ticket no cuenta con referencia?".

| RECUPERAR FACTURA ELE                                                                                                    | CTRONICA                             | × |
|----------------------------------------------------------------------------------------------------|--------------------------------------|---|
| INGRESE LA REFERENCIA DE TIO                                                                                                    | DKET Y RFC:                          |   |
| COMPROBANTE<br>ORDEN DE SERVICIO                                                                                                    | *Referencia Factura 😮                |   |
|                                                                                                    | ¿Su ticket no cuenta con referencia? |   |
| Fecha de Impresión: 14-12-2019 12:28:11<br>Fecha de Trabajo: 09/12:2019<br>Fecha de Entrega: 18/12:2019 12:00:00<br>Fecha de Entrega: 18/12:2019 12:00:00 | *RFC:                                |   |
| "PARA LA ENTREGA DE<br>RESULTADOS FAVOR DE PRESENTAR<br>ESTE TICKET"                                                                                      | <u>8</u> =                           |   |
| A su Orden de Servicio se le Aplico el Descuento:<br>"PROMOCION DESCUENTO ESPECIAL EL<br>BUEN LUNES"                                                      |                                      |   |
| Usted jahorrol \$ 4,404.31 pesos.<br>Total a pagar: \$58,833,00                                                                                           | <b>Q</b> RECUPERAR FACTURA           |   |
| * Si su comprobante no indica la cantidad exacta que<br>usted pago, Repórtelo a:<br>SIMITEL 01 800 911 66 66                                              |                                      |   |
|                                                                                                    |                                      |   |

- Se mostrará un nuevo formulario con los campos que el usuario tiene que introducir
  - Los datos solicitados con (\*) son campos que se tiene que llenar obligatoriamente.
    - Una vez capturados los datos seleccionamos la opción "Continuar"

| GENERAR FACTURA ELECTRONICA         |                                                                                                    |  |  |
|-------------------------------------|----------------------------------------------------------------------------------------------------|--|--|
| Y RFC PARA ASOCIARLOS A SU FACTURA: |                                                                                                    |  |  |
| *Fecha de trabajo: *Folio:          |                                                                                                    |  |  |
|                                     |                                                                                                    |  |  |
| *Lugar de expedición:               |                                                                                                    |  |  |
| ß Seleccione una sucursal           | ~                                                                                                    |  |  |
| *Total: *R.F.C:                     |                                                                                                    |  |  |
|                                     |                                                                                                    |  |  |
| CONTINUAR →                         |                                                                                                    |  |  |
|                                     | Y RFC PARA ASOCIARLOS A SU FACTURA:<br>*Fecha de trabajo: *Folio:<br>tempedición:<br>*Lugar de expedición:<br>Seleccione una sucursal<br>*Total: *R.F.C:<br>CONTINUAR → |  |  |

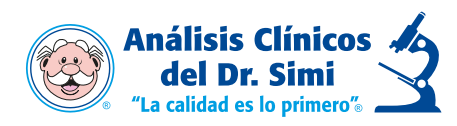

- 3. Una vez capturados los datos obligatorios y estos sean correctos.
  - El sistema mostrara la siguiente leyenda.
     Damos clic en Ok para continuar

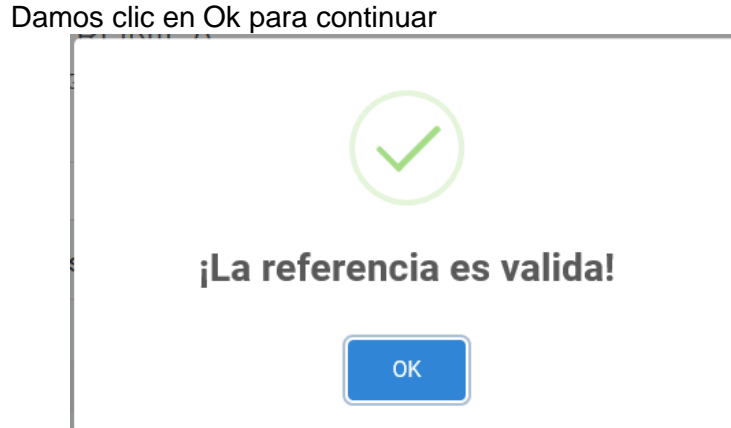

4. En caso de ingresar algún digito erróneo de la referencia factura, marcara la siguiente leyenda.

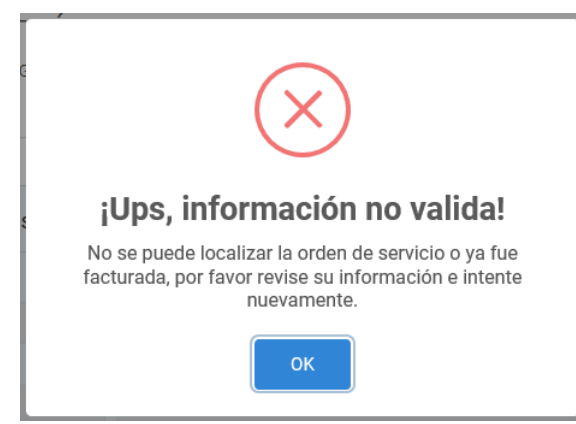

5. En caso de ingresar algún digito erróneo del RFC, marcara la siguiente leyenda.

| INGRESE          | LOS SIGUIENTES DATOS Y RFC PARA ASOCIARLOS A SU FACTURA: |  |
|------------------|----------------------------------------------------------|--|
|                  | COMPROBANTE<br>ORDEN DE SERVICIO                         |  |
|                  | ×                                                        |  |
|                  | Este sitio dice                                          |  |
| Fec              | El RFC es invalido:                                      |  |
| RESI             | No existe el R.F.C. en lista del SAT.                    |  |
| A su Oi<br>"PRON | Aceptar                                                  |  |
| * Si su co       | unded page. Reported at                                  |  |

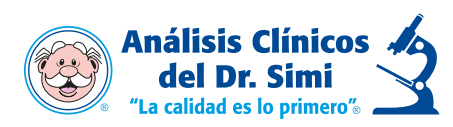

- 6. Teniendo los datos capturados de forma correcta, Referencia Factura y RFC, el proceso continuara permitiendo el acceso de los datos fiscales.
  - Los datos solicitados con (\*) son campos que se tiene que llenar obligatoriamente.

| ACTURACIÓN ELECTRÓ                  |                           | 1010            |               |                   |
|-------------------------------------|---------------------------|-----------------|---------------|-------------------|
| 1 Datos Fiscales                    | (CFDI) DE SU ORDEN DE SER | mar Datos       |               | 3 Descargar Factu |
| Introduzca los siguientes datos aso | ociados al RFC:           |                 |               |                   |
| R.F.C                               | *Razón Social             |                 |               |                   |
| EASI8710133C4                       | V IVETH MARGARITA E       | STRADA SANCHEZ  |               |                   |
| *E-Mail                             | *Uso de CFDI              |                 |               |                   |
| SSIESTRADA@SSDRSIMI.COM.MX          | ✓ P01 - POR DEFINIR       |                 |               | ~ •               |
| Calle                               |                           | Número Exterior | Número Inte   | erior             |
| Colonia                             |                           |                 | Código postal |                   |
| Estado                              | Municipio                 |                 | País          |                   |
| MÉXICO ~                            | ✓ NEZAHUALCOYOTL          | ~ 🗸             | MÉXICO        | ×                 |
| Campos obligarios                   |                           |                 |               |                   |

7. En este apartado el usuario podrá seleccionar el uso del CFDI a colocar.

\*Uso de CFDI

| Selecciona una opción                                      |
|------------------------------------------------------------|
| D01 - HONORARIOS MÉDICOS, DENTALES Y GASTOS HOSPITALARIOS. |
| G01 - ADQUISICIÓN DE MERCANCIAS                            |
| G02 - DEVOLUCIONES, DESCUENTOS O BONIFICACIONES            |
| G03 - GASTOS EN GENERAL                                    |
| P01 - POR DEFINIR                                          |
| ootigo postai                                              |

8. Seleccionamos la opción de continuar para confirmar los datos

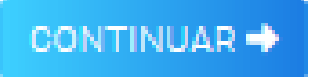

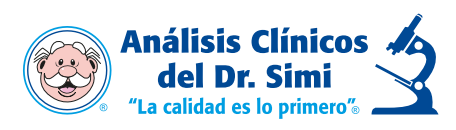

9. Antes de procesar la factura, pasaremos al formulario 2 donde podremos confirmar los datos capturados.

| FACTURACIÓN<br>detenga el comprobante | ELECTRÓNICA<br>e fiscal digital (cfdi) de su | ORDEN DE SERVICIO.                              |                     |
|---------------------------------------|----------------------------------------------|-------------------------------------------------|---------------------|
| 1 Datos Fiscales —                    |                                              | 2 Confirmar Datos                               | 3 Descargar Factura |
| () Verifique la información de        | su orden de servicio y datos de factu        | ración posteriormente haga clic en 'CONFIRMAR'. |                     |
| ORDEN DE SERVICIO                     |                                              | DATOS FISCALES                                  |                     |
| Fecha:                                | Folio:                                       | RFC: Razón S                                    | Social:             |
| Paciente:                             | Sucursal:                                    | E-Mail:                                         | Uso de CFDI:        |
| ALEJANDRO ROSALES<br>MAYA             | REYNOSA 1-1                                  | SSIESTRADA@SSDRSIMI.COM.MX                      | POR DEFINIR         |
| Subtotal: IVA:<br>\$5469.44 \$437.56  | Total:<br>\$5907.00                          | , NEZAHUALCOYOTL, MÉXICO, MÉX                   | ю                   |
|                                       |                                              |                                                 |                     |
|                                       |                                              |                                                 |                     |

10. En caso de contar con algún dato erróneo, podremos regresarnos con la opción de Corregir

| 1 Datos           | Fiscales —     |                                 |          |
|-------------------|----------------|---------------------------------|----------|
| (i) Verifique la  | información de | su orden de servicio y datos de | facturad |
| ORDEN DE          | SERVICIO       |                                 |          |
|                   |                |                                 |          |
| Fecha:            |                | Folio:                          |          |
| 07/01/2020        |                | 109104                          |          |
| Paciente:         |                | Sucursal:                       |          |
| ALEJANDRO<br>MAYA | ROSALES        | REYNOSA 1-1                     |          |
| Subtotal:         | IVA:           | Total:                          |          |
| \$5469.44         | \$437.56       | \$5907.00                       |          |

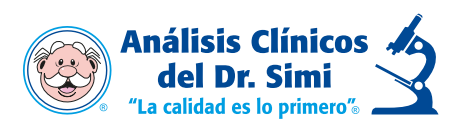

- 11. Una vez corroborados los datos, damos clic en Confirmar, donde al estar seguros de los datos capturados, el sistema arrojara una ventana.
  - Con la opción de cancelar en caso de no estar seguro, corroborar los datos.
    - Y facturar si ya los datos registrados se encuentran correctos.

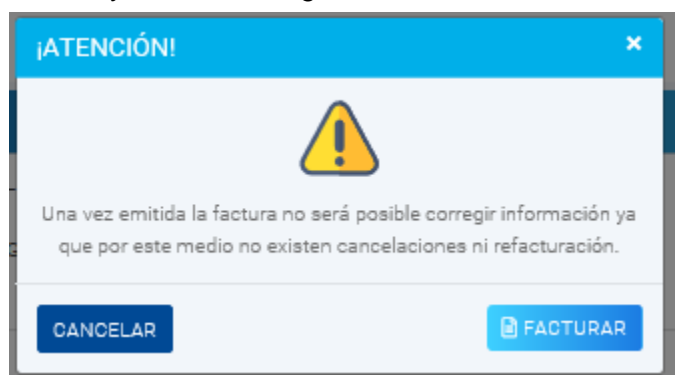

12. Si la factura se ha procesado de manera correcta, nos mostrara la siguiente pantalla **Nota:** La factura se enviará al correo proporcionado en la captura de sus datos.

| Factura 🛞                                 |                                              |                                |           | CER       | RAR SESIÓN 🗗 |
|-------------------------------------------|----------------------------------------------|--------------------------------|-----------|-----------|--------------|
| Inicio / Clientes / Factura               |                                              |                                |           |           |              |
| FACTURACIÓN E<br>obtenga el comprobante f | ELECTRÓNICA<br>fiscal digital (cfdi) de su o | RDEN DE SERVICIO.              |           |           |              |
| 1 Datos Fiscales                          |                                              | 2 Confirmar Datos —            |           | 3 Desca   | rgar Factura |
| ✓ Su factura electrónica ha               | sido generada exitosamente, p                | uede descargar los archivos P[ | DF y XML. |           |              |
| FECHA                                     | FOLIO                                        | RFC                            | TOTAL     | PDF       | XML          |
| 13 enero 2020                             | FTSAD4343                                    | EASI8710133C4                  | \$5907.00 | A.<br>PDF |              |
| * Una copia de su factura electrónica h   | a sido enviada al correo electronico caj     | pturado en los datos fiscales. |           |           | FINALIZAR    |

13. Tendremos la opción de descargar la factura PDF y XML, dando clic en la opción requerida.

| PDF | XML |
|-----|-----|
| یگر | K)  |
| 200 | XML |

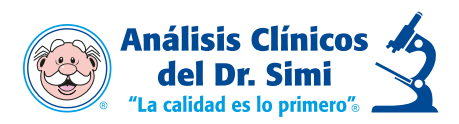

14. Damos clic en la opción de Finalizar donde nos enlazara al menú principal por si contamos con alguna otra orden de servicio por facturar, o damos clic en Cerrar Sesión en caso de salir de la sesión.

| Factura 🛞                                                                                                    | CERRAR SESIÓN 🗗       |
|----------------------------------------------------------------------------------------------------|-----------------------|
| Inicio / Clientes / Factura                                                                                                    |                       |
| FACTURACIÓN ELECTRÓNICA         OBTENGA EL COMPROBANTE FISCAL DIGITAL (OFDI) DE SU ORDEN DE SERVICIO.         1 Datos Fiscales         2 Confirmar Datos | – 3 Descargar Factura |
| ✔ Su factura electrónica ha sido generada exitosamente, puede descargar los archivos PDF y XML.                                                          |                       |
| * Una copia de su factura electrónica ha sido enviada al correo electronico capturado en los datos fiscales.                                             | FINALIZAR             |

#### Buscar Factura.

1. Al seleccionar la opción **Buscar factura l**a factura podrá recuperarse ingresando la Referencia Factura y el RFC.

Nota: Esta opción solo se utilizará en caso de ya haber facturado el ticket de compra.

| RECUPERAR FACTURA ELEC                                                                                                    | CTRONI   | CA                           | × |
|----------------------------------------------------------------------------------------------------|----------|------------------------------|---|
| INGRESE LA REFERENCIA DEL TICI                                                                                                    | KET Y RF | C:                           |   |
| COMPROBANTE<br>ORDEN DE SERVICIO                                                                                                    | *Refere  | encia Factura የ              |   |
|                                                                                                    |          | 220016600176178              |   |
| ::Referencia Factura :::<br>519031800489693                                                                                              | ¿Su tick | et no cuenta con referencia? |   |
| Fecha de Impresión: 14-12-2019 12:28:11<br>Fecha de Trabajo: 09/12/2019<br>Folio: <b>318969</b><br>Fecha de Entrega: 18/12/2019 12:00:00 | *RFC:    |                              |   |
| "PARA LA ENTREGA DE<br>RESULTADOS FAVOR DE PRESENTAR<br>ESTE TICKET"                                                                     | <b>1</b> | ZUJL7710128VA                |   |
| A su Orden de Servicio se le Aplico el Descuento:<br>"PROMOCION DESCUENTO ESPECIAL EL                                                    |          |                              |   |
| Usted jahorrol \$ 4,404.31 pesos.<br>Total a pagar: \$58,833.00                                                                          |          | <b>Q</b> RECUPERAR FACTURA   |   |
| * Si su comprobante no indica la cantidad exacta que<br>usted pago, Repórtelo a:<br>SIMITEL 01 800 911 66 66                             |          |                              |   |
| L                                                                                                    |          |                              |   |

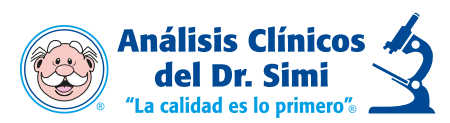

Si el ticket de compra del paciente no contara con la referencia factura, el usuario seleccionara la opción: "¿Su ticket no cuenta con referencia?".

| ECUPERAR FACTURA ELE                                                                                                    | ECTRONICA                            | × |
|----------------------------------------------------------------------------------------------------|--------------------------------------|---|
| IGRESE LA REFERENCIA D                                                                                                    | CKET Y RFC:                          |   |
| COMPROBANTE<br>ORDEN DE SERVICIO                                                                                                  | *Referencia Factura ?                |   |
| :: Referencia Factura :::<br>519031800489693                                                                                      | ¿Su ticket no cuenta con referencia? |   |
| Fecha de Impresión: 14-12-2019 12:28:11<br>Fecha de Trabajo: 09/12/2019<br>Folio: 319969<br>Fecha de Entroga: 18/12/2019 12:00:00 | *RFC:                                |   |
| "PARA LA ENTREGA DE<br>RESULTADOS FAVOR DE PRESENTAR<br>ESTE TICKET"                                                              | 20                                   |   |
| A su Orden de Servicio se le Aplico el Descuento.<br>"PROMOCION DESCUENTO ESPECIAL EL<br>BUEN LUNES"                              |                                      |   |
| Usted jahorrol \$ 4,404.31 pesos.<br>Total a pagar: \$58,833.00                                                                   | Q RECUPERAR FACTURA                  |   |
| * Si su comprobante no indica la cantidad exacta que<br>usted pago, Repórtelo a:<br>SIMITEL 01 800 911 65 65                      |                                      |   |
|                                                                                                    |                                      |   |

- Se mostrará un nuevo formulario con los campos que el usuario tiene que introducir
  - Los datos solicitados con (\*) son campos que se tiene que llenar obligatoriamente.
    - Una vez capturados los datos seleccionamos la opción "Continuar"

| CTRONICA                   | ×                                                                                                    |
|----------------------------|----------------------------------------------------------------------------------------------------|
| PARA LOCALIZAR SU FACTURA: |                                                                                                    |
| *Fecha de trabajo: *Folio: |                                                                                                    |
|                            |                                                                                                    |
| *Lugar de expedición:      |                                                                                                    |
| A Seleccione una sucursal  | $\sim$                                                                                                    |
| *Total: *R.F.C:            |                                                                                                    |
| ٦                          |                                                                                                    |
| CONTINUAR →                |                                                                                                    |
|                            | CTRONICA<br>PARA LOCALIZAR SU FACTURA:<br>*Fecha de trabajo: *Folio:<br>temperature<br>*Lugar de expedición:<br>CONTINUAR → |

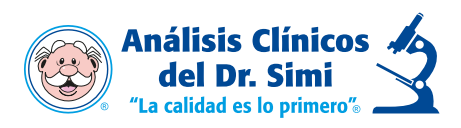

2. Si ya existe la factura, el sistema arrojara una ventana con la factura, con la opción de extraer los archivos PDF y XML, estas se estarán añadiendo a la cuenta principal del usuario.

| RECUPERAR FACTURA ELECTRONICA |                  |                     |                  |            | ×   |
|-------------------------------|------------------|---------------------|------------------|------------|-----|
| ✓ La factura                  | electrónica ha s | ido localizada y ag | regada a su hist | orico.     |     |
| FECHA                         | FOLIO            | RFC                 | TOTAL            | PDF        | XML |
| 13/01/2020                    | FTSAD4343        | EASI8710133C4       | \$5907.00        | لم.<br>FOF | XML |
| FINALIZAR                     |                  |                     |                  |            |     |

3. Si ya contáramos con facturas previas, y conocemos el periodo de facturación, seleccionamos el Mes y año fiscal, poder visualizarlas, estas se estarán añadiendo a la página principal.

|                                  |                  |               |           | CER                    | RAR SESIÓN 🗗 |
|----------------------------------|------------------|---------------|-----------|------------------------|--------------|
| Inicio / Clientes / Mis Facturas |                  |               |           |                        |              |
| MIS FACTURAS                     | @SSDRSIMI.COM.MX |               |           |                        |              |
| Acciones                         |                  |               |           | Periodo de Facturación |              |
| Q BUSCAR FACTURA + N             | UEVA FACTURA     |               |           | Enero 2020             | ~            |
| FECHA                            | FOLIO            | RFC           | TOTAL     | PDF                    | XML          |
| 13 enero 2020                    | FTSAD4343        | EASI8710133C4 | \$5907.00 | A                      |              |

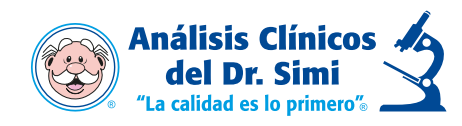

#### Recuperación de contraseña

1. En caso de no contar o recordar la contraseña, en la página principal existe la opción de "Olvidaste tu Contraseña", damos clic en esta opción

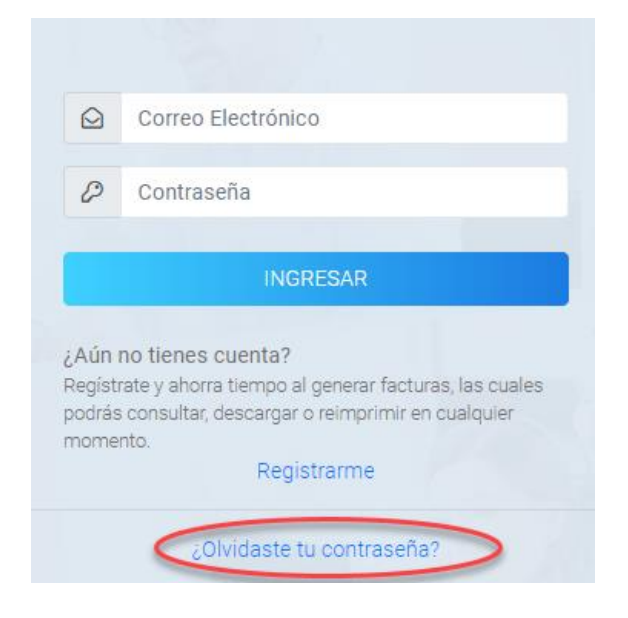

2. Mostrará una ventana donde el usuario podrá recuperar su contraseña, colocando el correo electrónico que registro y dando clic en "Recuperar".

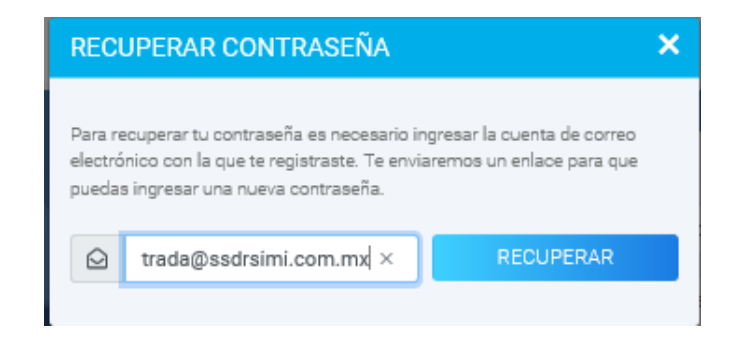

3. El sistema enviara un correo electrónico a la cuenta registrado, que el usuario localizara en su bandeja de correos.

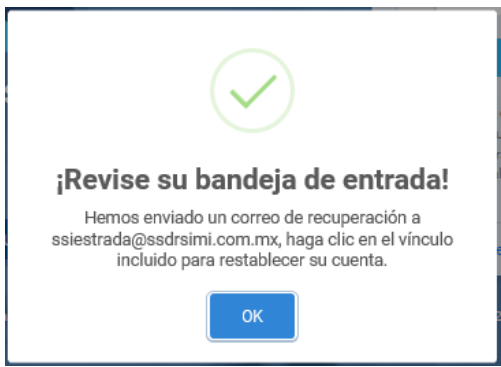

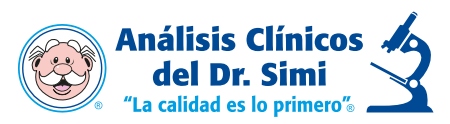

4. Al ingresar el usuario a su bandeja de entrada, localizará el correo de recuperación, donde dará clic en "Restablecer Mi Contraseña"

| SD<br>Para OEs<br>Si hay p | lunes 13/01/2020 04:48 p.m.<br>ssserviciosti@ssdIrsimi.com.mx<br><b>Restablece tu contraseña de Facturación SS</b><br>trada Sanchez Iveth Margarita<br>roblemas con el modo en que se muestra este mensaje, haga clic aquí para verlo en un explorador web. |
|----------------------------|----------------------------------------------------------------------------------------------------|
|                            | Factura<br>en líne@<br>ANALISIS CLINICOS                                                                                                    |
|                            | <b>RECUPERACIÓN DE CONTRASEÑA</b>                                                                                                    |
|                            | Estimado(a) cliente, por favor haz clic en el siguiente enlace para<br>recuperar su contraseña<br>RESTABLECER MI CONTRASEÑA                                                                                                    |
|                            | Si tienes alguna duda o pregunta, nuestro equipo de Soporte Técnico esta listo para atenderte. De lunes a<br>viernes de 08:30 am a 06:30 pm, sábados y domingos de 10:00 am a 05:00 pm al número 5422-4500<br>extensiones 4840-4834-4854-4822-4861.         |

5. El sistema enlazar al usuario al restablecimiento de contraseña, donde colocara la nueva contraseña y la confirmación de esta.

| Inicio / Restablecimiento de contraseña         Restablecimiento de contraseña         Por favor ingrese los siguientes datos para recuperar el acceso a su cuenta:         sisiestrada@ssdrsimi.com.mx         Contraseña         Confirmar Contraseña |  |
|----------------------------------------------------------------------------------------------------|--|
| Restablecimiento de contraseña   Por favor ingrese los siguientes datos para recuperar el acceso a su cuenta:   ssiestrada@ssdrsimi.com.mx   Contraseña   Confirmar Contraseña                                                                          |  |
| Por favor ingrese los siguientes datos para recuperar el acceso a su cuenta:         ssiestrada@ssdrsimi.com.mx         Contraseña         Confirmar Contraseña                                                                                         |  |
| <ul> <li>ssiestrada@ssdrsimi.com.mx</li> <li>Contraseña</li> <li>Confirmar Contraseña</li> </ul>                                                                                                    |  |
| <ul> <li>Contraseña</li> <li>Confirmar Contraseña</li> </ul>                                                                                                    |  |
| Confirmar Contraseña                                                                                                    |  |
|                                                                                                    |  |
| CAMBIAR CONTRASEÑA                                                                                                    |  |
|                                                                                                    |  |
| Para cualquier duda comunicate por favor al número: 5422-4500,<br>extensiones: 4840 - 4834 - 4854 - 4822 - 4861<br>Consulta Aviso de Privacidad                                                                                                    |  |

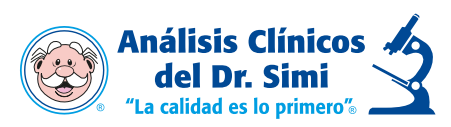

- 6. Una vez colocada la contraseña y la confirmación de esta, damos clic en: "Cambiar Contraseña", sistema nos mostrara un aviso donde la Actualización fue exitosa,
- 7. Damos clic en Ok e ingresamos con el correo electrónico registrado y la nueva contraseña.

| Restablecimiento de c                     | contraseña                                                         |  |
|-------------------------------------------|--------------------------------------------------------------------|--|
| Por favor ingrese los siguientes datos pa | ra recuperar el acceso a su cuenta:                                |  |
| ssiestrada@ssdrsimi.com.mx                |                                                                    |  |
| <b>A</b>                                  |                                                                    |  |
| <b>a</b>                                  |                                                                    |  |
| CAMBIAR CONTRASEÑA                        | ¡Actualización exitosa!                                            |  |
|                                           | Se ha realizado exitosamente la actualización de su<br>contraseña. |  |
|                                           | ок                                                                 |  |
|                                           |                                                                    |  |

### Generar y recuperar Facturas sin Registro

- En la página principal contamos con la opción de Generar Factura sin registro.
   Desventajas: El usuario no contará con un perfil para la recuperación rápida de
  - sus facturas, para recuperarlas tendrá que contar con su ticket de compra.

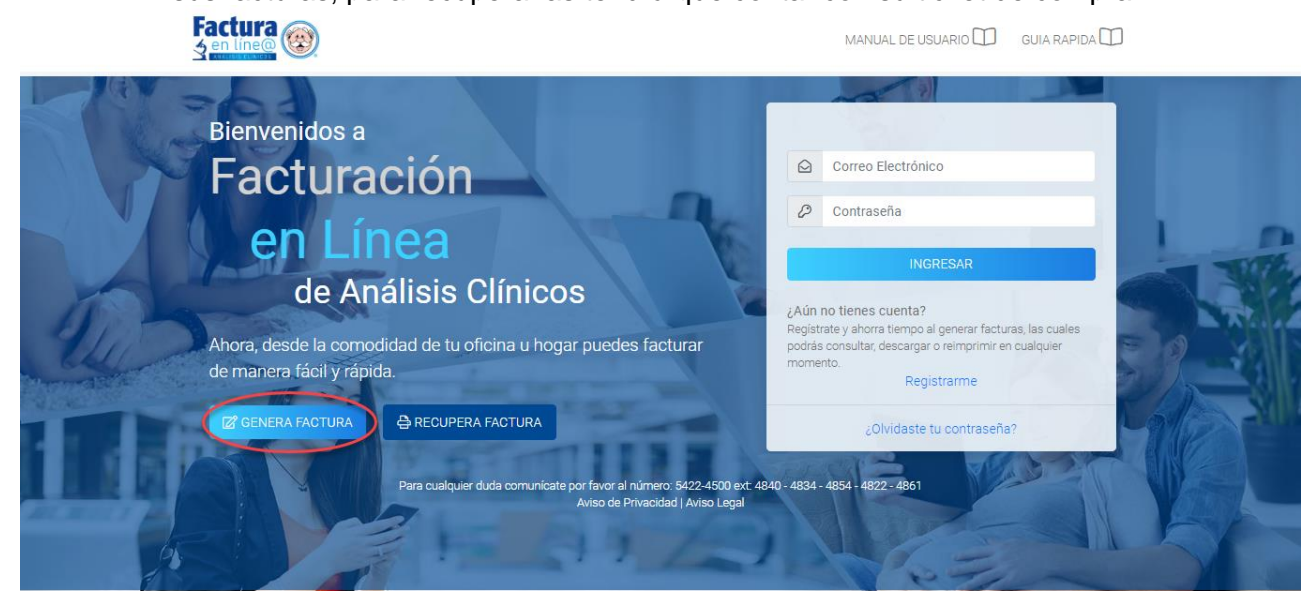

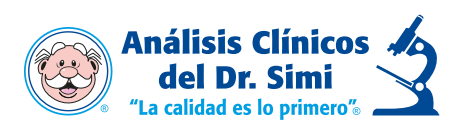

2. Generar Factura – Al dar clic el sistema mostrará la siguiente pantalla en donde se colocarán datos solicitados que son marcados como obligatorios para generar factura.

| RECUPERAR FACTURA ELEC                                                                                       | TRONICA                              | × |
|----------------------------------------------------------------------------------------------------|--------------------------------------|---|
| INGRESE LA REFERENCIA D                                                                                      | ET Y RFC:                            |   |
| COMPROBANTE<br>ORDEN DE SERVICIO                                                                             | *Referencia Factura ?                |   |
| WRatesanda Fastura W                                                                                         |                                      |   |
| 519031800489693                                                                                              | ¿Su ticket no cuenta con referencia? |   |
| Fecha de Trabajo: 09/12/2019<br>Fecha de Trabajo: 09/12/2019<br>Fecha de Entrega: 16/12/2019 12/00/00        | *RFC:                                |   |
| "PARA LA ENTREGA DE<br>RESULTADOS FAVOR DE PRESENTAR<br>ESTE TICKET"                                         | <u>2</u> =                           |   |
| A su Orden de Servicio se le Aplico el Descuento:<br>"PROMOCION DESCUENTO ESPECIAL EL<br>BUEN LUNES"         |                                      |   |
| Usted jahorrol \$ 4,404.31 pesos.<br>Total a pagar: \$58,833.00                                              | Q RECUPERAR FACTURA                  |   |
| * Si su comprobante no indica la cantidad exacta que<br>usted pago, Repórtelo a:<br>SIMITEL 01 800 911 66 66 |                                      |   |
|                                                                                                    |                                      |   |

Si el ticket de compra del paciente no contara con la referencia factura, el usuario seleccionara la opción: "¿Su ticket no cuenta con referencia?".

| RECUPERAR FACTURA ELE                                                                                                    | CTRONICA                                      | × |
|----------------------------------------------------------------------------------------------------|-----------------------------------------------|---|
| NGRESE LA REFERENCIA DE TIC                                                                                                    | OKET Y RFC:                                   |   |
| COMPROBANTE<br>ORDEN DE SERVICIO                                                                                                    | *Referencia Factura ?                         |   |
| ::: Referencia Factura :::           519031800489693           Fecha de Impresión: 14-12-2019 12-28:11           Fecha de Trabajo: 00/12/2019           Folis: 318969           Facha de Entreas: 18/12/2019 12-20:00                                                                   | ¿Su ticket no cuenta con referencia?<br>*RFC: |   |
| "PARA LA ENTREGA DE<br>RESULTADOS FAVOR DE PRESENTAR<br>ESTE TICKET"                                                                                                    |                                               |   |
| A su Orden de Servicio se le Aplico el Descuento.<br>"PROMOCION DESCUENTO ESPECIAL EL<br>BUEN LUNES"<br>Usted jahorrol \$ 4,404.31 pesos.<br>Total a pagar: \$58,833.00<br>* Si su comprobante no indica la cantidad exacta que<br>usted pago, Repórtelo a:<br>SIMITEL 01 800 511 66 65 | Q RECUPERAR FACTURA                           |   |

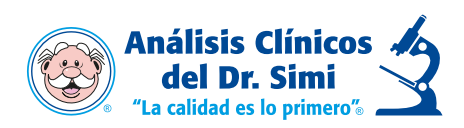

- Se mostrará un nuevo formulario con los campos que el usuario tiene que introducir
  - Los datos solicitados con (\*) son campos que se tiene que llenar obligatoriamente.
    - Una vez capturados los datos seleccionamos la opción "Continuar"

| GENERAR FACTURA ELECTI                                                                                             | RONICA                           | ×    |
|----------------------------------------------------------------------------------------------------|----------------------------------|------|
| INGRESE LOS SIGUIENTES DATOS                                                                                       | Y RFC PARA ASOCIARLOS A SU FACTI | URA: |
|                                                                                                    | *Fecha de trabajo: *Folio:       |      |
| COMPROBANTE<br>ORDEN DE SERVICIO<br>                                                                               |                                  |      |
| Fecha de Impresión: 18-04-2017 09:52:14 a.m.<br>Fecha de Trabajo: 17/04/2017<br>Folio: 45454                       | *Lugar de expedición:            |      |
| Fecha de entrega: 18/04/2017 12:00:00 a.m.<br>"PARA LA ENTREGA DE<br>RESULTADOS FAVOR DE PRESENTAR<br>ESTE TICKET" | A Seleccione una sucursal        | ~    |
| LUGAR DE EXPEDICIÓN:<br>UNIVERSIDAD 1-2                                                                            | *Total: *R.F.C:                  |      |
| Subtotal: \$ 499.00                                                                                                |                                  |      |
| Descuento: \$ 0.00<br>Total: \$ 499.00                                                                             |                                  |      |
|                                                                                                    | CONTINUAR →                      |      |
|                                                                                                    |                                  |      |

- Una vez capturados los datos obligatorios y estos sean correctos.
   El sistema mostrara la siguiente leyenda.
  - Damos clic en Ok para continuar

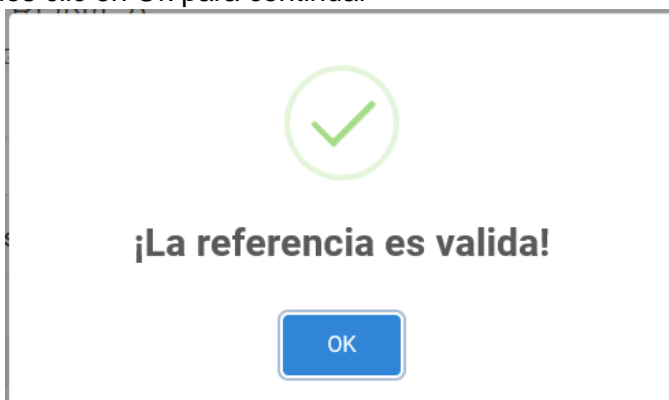

4. En caso de ingresar algún digito erróneo de la referencia factura, marcara la siguiente leyenda.

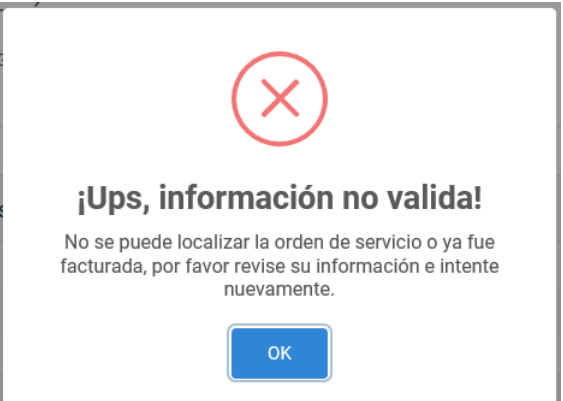

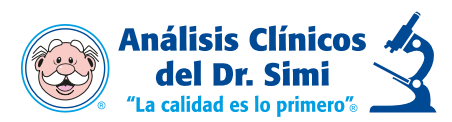

5. En caso de ingresar algún digito erróneo del RFC, marcara la siguiente leyenda.

| INGRESE LOS SIGUIENTES DATOS Y RFC PARA ASOCIARLOS A SU FACTURA:     |  |
|----------------------------------------------------------------------|--|
|                                                                      |  |
| Este sitio dice                                                      |  |
| El RFC es invalido:                                                  |  |
| RESI No existe el R.F.C. en lista del SAT.                           |  |
| Amo<br>PROA                                                          |  |
| * Store C wolde popul, Reporteds #<br>saturtitie, et doo stri et e e |  |

- 6. Teniendo los datos capturados de forma correcta, Referencia Factura y RFC, el proceso continuara permitiendo el acceso de los datos fiscales.
  - El usuario tendrá que registrar los datos en los campos cada vez que requiera generar una factura ya que al no existir algún registro el sistema no guarda ningún dato.
    - Los datos solicitados con (\*) son campos que se tiene que llenar obligatoriamente.

| nicio / Factura                                                   |                                 |                 |              |                 |                   |
|-------------------------------------------------------------------|---------------------------------|-----------------|--------------|-----------------|-------------------|
| FACTURACIÓN ELECTRÓN<br>dbtenga el comprobante fiscal digital (ci | ICA<br>FDI) DE SU ORDEN DE SERV | //CIO.          |              |                 |                   |
| 1 Datos Fiscales                                                  | 2 Confir                        | mar Datos       |              | 3               | )escargar Factura |
| Introduzca los siguientes datos asoci                             | ados al RFC:                    |                 |              |                 |                   |
| R.F.C                                                             | *Razón Social                   |                 |              |                 |                   |
| EASI8710133C4                                                     |                                 |                 |              |                 |                   |
| *E-Mail                                                           | *Uso de CFDI                    |                 |              |                 |                   |
|                                                                   | Selecciona una opció            | in              |              |                 | ~                 |
| Calle                                                             |                                 | Número Exterior |              | Número Interior |                   |
|                                                                   |                                 |                 |              |                 |                   |
| Colonia                                                           |                                 |                 | Código posta | d               |                   |
|                                                                   |                                 |                 |              |                 |                   |
| Estado                                                            | Municipio                       |                 | País         |                 |                   |
| Selecciona un Estado 🗸                                            | Selecciona un Munic             | ipio 🗸 🗸        |              |                 |                   |
| * Campos obligarios                                               |                                 |                 |              |                 |                   |
|                                                                   |                                 |                 |              |                 |                   |
| C→ SALIR                                                          |                                 |                 |              |                 | CONTINUAR -       |

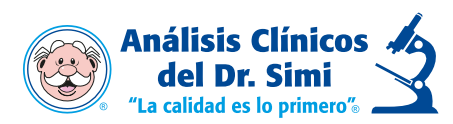

7. En este apartado el usuario podrá seleccionar el uso del CFDI a colocar.

| *Uso de CFDI                                               |  |
|------------------------------------------------------------|--|
| Selecciona una opción                                      |  |
| D01 - HONORARIOS MÉDICOS, DENTALES Y GASTOS HOSPITALARIOS. |  |
| G01 - ADQUISICIÓN DE MERCANCIAS                            |  |
| G02 - DEVOLUCIONES, DESCUENTOS O BONIFICACIONES            |  |
| G03 - GASTOS EN GENERAL                                    |  |
| P01 - POR DEFINIR                                          |  |
|                                                            |  |

8. Seleccionamos la opción de continuar para confirmar los datos

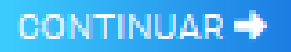

9. Antes de procesar la factura, pasaremos al formulario 2 donde podremos confirmar los datos capturados.

| ACTURACION<br>BTENGA EL COMPROBANT | ELECTRONICA<br>E FISCAL DIGITAL (CFDI) DE | SU ORDEN DE SERVICIO.                               |                       |
|------------------------------------|-------------------------------------------|-----------------------------------------------------|-----------------------|
| 1 Datos Fiscales –                 |                                           | 2 Confirmar Datos                                   | 3 Descargar Factur    |
| (i) Verifique la información de    | e su orden de servicio y datos de f       | acturación posteriormente haga clic en 'CONFIRMAR'. |                       |
| ORDEN DE SERVICIO                  | )                                         | DATOS FISCALES                                      |                       |
| Fecha:                             | Folio:                                    | RFC: Razón Social:                                  |                       |
| 02/01/2020                         | 360691                                    | EASI8710133C4 IVETH MARGA                           | ARITA ESTRADA SANCHEZ |
| Paciente:                          | Sucursal:                                 | E-Mail:                                             | Uso de CFDI:          |
| DAVID ARCOS ARIAS                  | PUEBLA 1-1                                | SSIESTRADA@SSDRSIMI.COM.MX                          | POR DEFINIR           |
| Subtotal: IVA:                     | Total:                                    |                                                     |                       |
| \$187.93 \$30.07                   | \$218.00                                  |                                                     |                       |
|                                    |                                           |                                                     |                       |
| 4.00005010                         |                                           |                                                     |                       |
| CORREGIR                           |                                           |                                                     | CONFIRMAN             |

10. En caso de contar con algún dato erróneo, podremos regresarnos con la opción de Corregir

| Datos Fiscales            |                                      |       |
|---------------------------|--------------------------------------|-------|
| ① Verifique la informació | n de su orden de servicio y datos de | factu |
| ORDEN DE SERVIO           | CIO                                  |       |
| Fecha:                    | Folio:                               |       |
| 07/01/2020                | 109104                               |       |
| Paciente:                 | Sucursal:                            |       |
| ALEJANDRO ROSALES<br>MAYA | REYNOSA 1-1                          |       |
| Subtotal: IVA:            | Total                                |       |
| \$5469.44 \$437.50        | 5 \$5907.00                          |       |

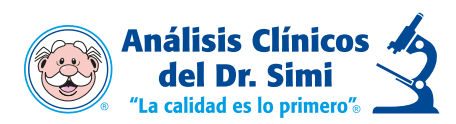

- 11. Una vez corroborados los datos, damos clic en Confirmar, donde al estar seguros de los datos capturados, el sistema arrojara una ventana.
  - Con la opción de cancelar en caso de no estar seguro, corroborar los datos.
    - Y facturar si ya los datos registrados se encuentran correctos.

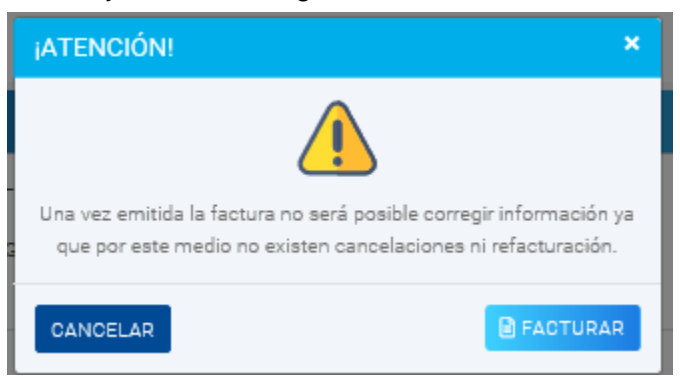

12. Si la factura se ha procesado de manera correcta, nos mostrara la siguiente pantalla **Nota:** La factura se enviará al correo proporcionado en la captura de sus datos.

| Inicio / Factura                             |                                         |                                 |           |           |              |
|----------------------------------------------|-----------------------------------------|---------------------------------|-----------|-----------|--------------|
| FACTURACIÓN EL<br>Obtenga el comprobante fis | ECTRÓNICA<br>cal digital (cfdi) de su c | RDEN DE SERVICIO.               |           |           |              |
| 1 Datos Fiscales                             |                                         | 2 Confirmar Datos —             |           | 3 Desca   | rgar Factura |
| ✓ Su factura electrónica ha sio              | do generada exitosamente, p             | ouede descargar los archivos Pl | DF y XML. |           |              |
| FECHA                                        | FOLIO                                   | RFC                             | TOTAL     | PDF       | XML          |
| 14 enero 2020                                | FPLAA7455                               | EASI8710133C4                   | \$218.00  | ).<br>PDF | XIAL         |
| * Una copia de su factura electrónica ha si  | ido enviada al correo electronico ca    | pturado en los datos fiscales.  |           |           | FINALIZAR    |

13. Tendremos la opción de descargar la factura PDF y XML, dando clic en la opción requerida.

| PDF       | XML |
|-----------|-----|
| ).<br>PDF |     |

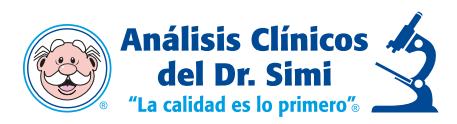

14. Damos clic en la opción de Finalizar donde nos enlazara al menú principal por si contamos alguna otra orden de servicio por facturar, o damos clic en Cerrar Sesión en caso de salir de la sesión.

| Factura 🛞                                                                                                    | CERRAR SESIÓN 🖾     |
|----------------------------------------------------------------------------------------------------|---------------------|
| Inicio / Clientes / Factura                                                                                                    |                     |
| FACTURACIÓN ELECTRÓNICA<br>OBTENGA EL COMPROBANTE FISCAL DIGITAL (OFDI) DE SU ORDEN DE SERVICIO.                                                                                                    | 2 Descargar Factura |
| <ul> <li>Su factura electrónica ha sido generada exitosamente, puede descargar los archivos PDF y XML.</li> <li>* Una copia de su factura electrónica ha sido enviada al correo electronico capturado en los datos fiscales.</li> </ul> | FINALIZAR           |
|                                                                                                    |                     |

Nota: Esta opción solo se utilizará en caso de ya haber facturado el ticket de compra.

| RECUPERAR FACTURA ELEC                                                                                                    | CTRONI   | CA                           | × |
|----------------------------------------------------------------------------------------------------|----------|------------------------------|---|
| INGRESE LA REFERENCIA DEL TICH                                                                                                    | KET Y RF | C:                           |   |
| COMPROBANTE<br>ORDEN DE SERVICIO                                                                                                    | *Refere  | encia Factura 😮              |   |
|                                                                                                    |          | 220016600176178              |   |
| ::Referencia Factura :::<br>519031800489693                                                                                              | ¿Su tick | et no cuenta con referencia? |   |
| Fecha de Impresión: 14-12-2019 12:28:11<br>Fecha de Trabajo: 09/12/2019<br>Folio: <b>318969</b><br>Fecha de Entrega: 18/12/2019 12:00:00 | *RFC:    |                              |   |
| "PARA LA ENTREGA DE<br>RESULTADOS FAVOR DE PRESENTAR<br>ESTE TICKET"                                                                     | <u>*</u> | ZUJL7710128VA                |   |
| A su Orden de Servicio se le Aplico el Descuento:<br>"PROMOCION DESCUENTO ESPECIAL EL<br>BUEN LUNES"                                     |          |                              |   |
| Usted jahorrol \$ 4,404.31 pesos.<br>Total a pagar: \$58,833.00                                                                          |          | Q RECUPERAR FACTURA          |   |
| * Si su comprobante no indica la cantidad exacta que<br>usted pago, Repórtelo a:<br>SIMITEL 01 800 911 66 66                             |          |                              |   |
|                                                                                                    |          |                              |   |

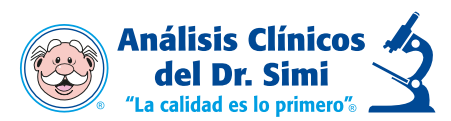

Si el ticket de compra del paciente no contara con la referencia factura, el usuario seleccionara la opción: "¿Su ticket no cuenta con referencia?".

| RECUPERAR FACTURA ELE                                                                                                  | CTRONICA ×               |
|----------------------------------------------------------------------------------------------------|--------------------------|
| NGRESE LA REFERENCIA DEL TIC                                                                                           | CKET Y RFC:              |
| COMPROBANTE<br>ORDEN DE SERVICIO<br>: I D Paciente ::<br>                                                              | *Referencia de Factura 😧 |
| Fecha de Trabajo: 09/12/2019<br>Fecha de Trabajo: 09/12/2019<br>Folio: 318969<br>Fecha de Entrega: 16/12/2019 12:00:00 | *RFC:                    |
| "PARA LA ENTREGA DE<br>RESULTADOS FAVOR DE PRESENTAR<br>ESTE TICKET"                                                   | L                        |
| A su Orden de Servicio se le Aplico el Descuento:<br>"PROMOCION DESCUENTO ESPECIAL EL<br>BUEN LUNES"                   |                          |
| Usted jahorrol \$ 4,404.31 pesos.<br>Total a pagar: \$58,833.00                                                        | Q RECUPERAR FACTURA      |
| * Si su comprobante no indica la cantidad exacta que<br>usted pago, Repórtelo a:<br>SIMITEL 01 800 911 66 66           |                          |
|                                                                                                    |                          |

- Se mostrará un nuevo formulario con los campos que el usuario tiene que introducir
  - Los datos solicitados con (\*) son campos que se tiene que llenar obligatoriamente.
    - Una vez capturados los datos seleccionamos la opción "Continuar"

|                                                                                                    | *Fecha de trabajo: *Folio: |   |
|----------------------------------------------------------------------------------------------------|----------------------------|---|
| COMPROBANTE<br>ORDEN DE SERVICIO<br>ID Paciente<br>AVRVF030529M7923                                                                        |                            |   |
| Fecha de Impresión: 18-04-2017 09-52:14 a.m.<br>Fecha de Trabajo: 17/04/2017<br>Folio: 45454<br>Fecha de entrega: 18/04/2017 12:00:00 a.m. | *Lugar de expedición:      |   |
| "PARA LA ENTREGA DE<br>RESULTADOS FAVOR DE PRESENTAR<br>ESTE TICKET"                                                                       | A Seleccione una sucursal  | ~ |
| LUGAR DE EXPEDICIÓN:<br>UNIVERSIDAD 1-2                                                                                                    | *Total: *R.F.C:            |   |
| Subtotal: \$ 499.00<br>Descuento: \$ 0.00                                                                                                  |                            |   |

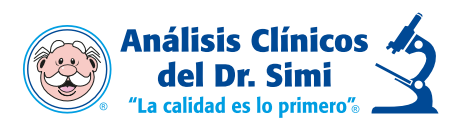

16. Si ya existe la factura, el sistema arrojara una ventana con la factura, con la opción de extraer los archivos PDF y XML.

| ura electrónica ha s | sido localizada .  |                                      |                                                       |                                                                                                    |                                                                                                    |
|----------------------|--------------------|--------------------------------------|-------------------------------------------------------|----------------------------------------------------------------------------------------------------|----------------------------------------------------------------------------------------------------|
| FOLIO                | RFC                | TOTAL                                | PDF                                                   | XML                                                                                                    | ico                                                                                                    |
| FPLAA7455            | EASI8710133C4      | \$218.00                             | الم<br>POF                                            | XML                                                                                                    | I                                                                                                    |
|                      |                    |                                      | FINA                                                  | ALIZAR                                                                                                    | GRI                                                                                                    |
|                      | FOLIO<br>FPLAA7455 | FOLIO RFC<br>FPLAA7455 EASI8710133C4 | FOLIO RFC TOTAL<br>D FPLAA7455 EASI8710133C4 \$218.00 | FOLIO     RFC     TOTAL     PDF       D     FPLAA7455     EASI8710133C4     \$218.00     \$218.00     \$218.00 | FOLIO       RFC       TOTAL       PDF       XML         D       FPLAA7455       EASI8710133C4       \$218.00       Easi8710133C4       \$218.00       Easi8710133C4         FINALIZAR       FINALIZAR |

En la página de inicio se podrán mostrar tanto la **Guía Rápida** (documento con los pasos principales para el manejo del sistema), como el **Manual de Usuario** (documento completo para el mejor entendimiento del sistema) de Facturación en línea.

| Factura Sen line@                                                                                                    | MANUAL DE USUARIO 💭 🛛 GUIA RAPIDA 🗍                                                                                                    |
|----------------------------------------------------------------------------------------------------|----------------------------------------------------------------------------------------------------|
| Bienvenidos a                                                                                                    | Correo Electrónico                                                                                                    |
| en Línea                                                                                                    | Contraseña                                                                                                    |
| de Análisis Clínicos<br>Ahora, desde la comodidad de tu oficina u hogar puedes facturar<br>de manera fácil y rápida.                                                                                                    | ;Aún no tienes cuenta?<br>Registrate y ahorra tiernoo al generar facturas, las cuales<br>podrás consultar, descargar o reimprimir en cualquier<br>momento.<br>Registrarme |
| Image: Contract of the second second sec | 201vidaste tu contraseña?<br>00 ext: 4840 - 4834 - 4854 - 4822 - 4851<br>egal                                                                                             |
|                                                                                                    |                                                                                                    |

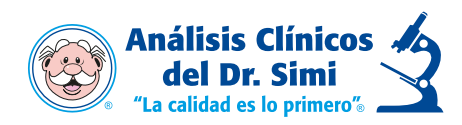

Preguntas Frecuentes.

1.- ¿Qué pasa si olvide mi contraseña?

R= Puede cambiarlo en la página principal seleccionando la opción: "¿Olvidaste tu contraseña?, donde el sistema te enviara un correo para poder restablecer tu contraseña.

2.- ¿Qué pasa si no me llegó la factura a mi correo electrónico?

R= Puede buscar en la carpeta de "Correo no deseado" o "Spam" o en su defecto ingresar con su correo electrónico y contraseña a la página web para descargarlos manualmente.

En caso de no estar registrado seleccionar la opción recuperar contraseña e ingresar los datos del ticket de compra.

3.- ¿Qué pasa si no puedo descargar alguno de los archivos?

R= Favor de ponerse en contacto con el área de soporte técnico a las extensiones 4844, 4822, 4834, 4827, 4840, 4845, 4854.

4.- ¿Qué pasa si se cierra la pantalla con mi orden de servicio ya cargada?

R= Se tendrá que cargar nuevamente.

5.- ¿Qué pasa si no se timbra mi factura?

R=Verificar que los datos sean verídicos y correctos, y ponerse en contacto con soporte técnico a las extensiones 4844, 4822, 4834, 4827, 4840, 4845, 4854.

6.- Se puede recuperar facturas de años fiscales anteriores?

R= No, únicamente se puede recuperar las facturas del año fiscal en curso.

Cualquier duda al respecto, favor de comunicarse a las extensiones de Cuentas por Cobrar: 4837, 4817, 4818 y 4838 o a los números: 54224837, 54224817, 54224818 y 54224838.

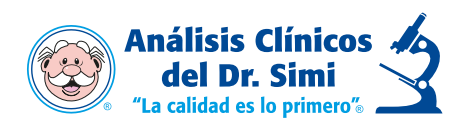

### Autorizaciones

| ΕΙ ΔΒΟΡΟ | NOMBRE                            | PUESTO                  |  |
|----------|-----------------------------------|-------------------------|--|
| LLABORO  | Iveth M. Estrada Sánchez          | Mesa de servicio TI     |  |
|          | Lic. Alma Axia Valle Aguirre      | Gestión de Procesos     |  |
| REVISÓ   | C.P Sánchez Sandoval Julio Cesar  | Gerente de Contabilidad |  |
|          | Ing. Figueroa Lopez Salomon       | Coordinador Desarrollo  |  |
|          | Mtro. Juan Manuel Alegria Ruiz    | Líder de Proyectos      |  |
|          | Ing. Vergara Morales Cesar Manuel | Ingeniero de Pruebas    |  |